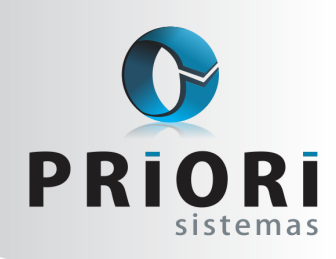

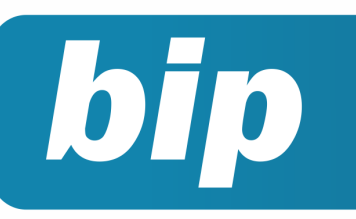

edição 41 Janeiro de 2014

# **Neste** bip

| Inventário                         | 1 |
|------------------------------------|---|
| Fechamento Contábil                | 2 |
| Nova Tabela do Salário Mínimo      | 2 |
| Ocultar Tomador                    | 2 |
| Linhas em Branco no TRCT           | 2 |
| Horário de Trabalho nos Relatórios | 3 |

# Você Sabia?

- $\sqrt{}$  Que o Rumo importa as notas de serviço de Araxá no novo layout?
- $\sqrt{}$  Que o Rumo importa as notas de serviço do município de Palotina?
- √ Que o Rumo dispõe de uma listagem que contém as informações de retenções por cliente?

# Perdeu algum bip ?acesse o portal de documentação do Rumo e faça o downloadrumodoc.priori.com.br

# Inventário

É comum que no mês de dezembro seja realizada a contagem dos estoques, logo o fechamento do inventário. No entanto, esta informação costuma ser enviada apenas no mês de fevereiro devido a necessidade do destaque destes dados no Sintegra e EFD.

Para importar estes dados para o Rumo, no entanto, é necessário que essas informações estejam em arquivos oficiais, ou seja, arquivo Sintegra ou escrituração digital, outros arquivos não serão aceitos para a importação destes dados.

É importante observar também, se os registros realmente foram gerados, pois muitas vezes no momento de gerar o arquivo no sistema comercial o usuário esquece de marcar a opção para geração do inventário do período. Observe ainda que a quantidade dos estoques não pode ser negativa, pois isso é fisicamente impossível.

Na tela de importação dos arquivos lembre-se de marcar a opção para importar também o inventário e observe as datas de início e fim de importação dos dados. Veja que se a data do arquivo for de fevereiro e os dados do inventário forem de dezembro, para que todas as informações sejam importadas será necessário informar a data inicial de dezembro e a final de fevereiro.

Já na exportação dos dados fique atento para marcar a opção de exportação do inventário no mês de fevereiro e informe a data correta dos dados para que sejam efetivamente exportados. Para as empresas obrigadas a EFD é preciso informar ainda em uma conta analítica do Plano de Contas o subtipo "Estoque" antes da exportação, pois o dado é obrigatório para a validação do arquivo.

A Receita Federal considera que todas as empresas possuem algo no inventário, portanto, este registro jamais poderá ser entregue em branco. Caso seja feito desta forma, a empresa estará com pendências frente a RFB.

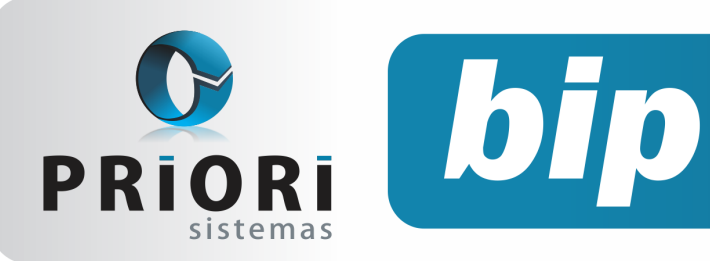

edição 41

Janeiro de 2014

### **Fechamento Contábil**

Com o objetivo de proporcionar maior segurança e agilidade para os usuários do Rumo o sistema disponibiliza algumas ferramentas para o fechamento da contabilidade do período.

Depois de efetuados todos os lançamentos contábeis do ano o primeiro passo é apurar o valor do lucro mediante a confrontação de receitas e despesas. Para isso o usuário deve acessar a opção de Transferir Receitas e Despesas disponíveis no menu **Apoio** >> **Assistentes** >> **Contábil**. Esse processo lançará todas as contas de receitas, despesas e custos contra a conta de resultado. É preciso tomar cuidado ao informar os dados na tela de transferência, pois nos campos para informação das receitas, custos e despesas devem ser informados os grupos, enquanto no campo de resultado deve ser informada a conta analítica.

Por último, o operador deverá transferir os saldos das contas de ativos e passivos para o ano seguinte, para então iniciar a contabilidade de um novo período, essa transferência também pode ser feita de forma automatizada pelo menu **Apoio >> Assistentes >> Contábil >> Gerar Saldo de Balanço**. Para que esse processo seja executado de maneira correta é importante que seja informado o primeiro dia útil do exercício seguinte e um histórico de transferência que será utilizado em todos os lançamentos.

Caso seja identificado algum erro na contabilidade após a execução destes dois processos é possível excluí-los automaticamente acessando no mesmo menu as opções de Exclusão da transferência das receitas e despesas e da geração de saldo.

# Nova Tabela Do Salário Mínimo

Já está disponível a nova tabela do salário mínimo para o ano de 2014. Como é de praxe, o Rumo sempre mantém atualizadas as tabelas de tributos. No entanto, é necessário que seja verificada a versão do sistema que contempla essa alteração (26/12/2013/ versão 1.17.706). Para consultar a versão do sistema, acesse: menu **Ajuda >> Checar Atualizações**.

| Tabelas               |          |
|-----------------------|----------|
| Vigência 01/01/2014 😰 |          |
|                       | Nacional |
| Salário Mínimo 724,00 |          |

# **Ocultar Tomador**

No cadastro da **Empresa >> Guia Folha** e no botão Layout Recibo, também foi inserido uma nova opção para ocultar a informação do tomador na impressão dos recibos de pagamento.

Por questões gerenciais, caso seja preciso ocultar esta informação apenas da impressão dos recibos, basta deixar habilitado em SIM neste campo.

Ocultar Tomadores Sim Não

# Linhas Em Branco no TRCT

Algumas solicitações foram atendidas quanto à impressão do TRCT em Araxá, no momento de homologar a rescisão estava havendo restrições no procedimento devido ao layout do TRCT não apresentar os campos em branco como mostra a imagem abaixo.

| Rubrica                                                                     | Valor        | Rubrica                                                           | Valor        | Rubrica                                                           | Valor         |
|-----------------------------------------------------------------------------|--------------|-------------------------------------------------------------------|--------------|-------------------------------------------------------------------|---------------|
| 50 Saido de 30 días Saidrio<br>(Iliguido de Grfaitas acresolidas do<br>DSR) | R\$ 5.060,00 | 51 Comissão                                                       | R\$ 0,00     | 62 Gratificação                                                   | R\$ 0,00      |
| 53 Adio, de Insalubridade                                                   | R\$ 0,00     | 54 Adic. de Perículosidade                                        | R\$ 0,00     | 55 Adic. Noturno                                                  | R\$ 0,00      |
| 6.1 Horas-Eltras 0 horas 0% R\$ 0,00                                        |              | 57 Gorjetas                                                       | R\$ 0,00     | 58 Descanso Semanal<br>Remunerado (DS/R)                          | R\$ 0,00      |
| 59 Reflexo do DSR sobre Salário<br>Variável                                 | R\$ 0,00     | 60 Multa Art. 477, 5 81CLT RS 0,00 62 Sala                        |              | R\$ 0,00 62 Salario-Familia                                       |               |
| 63 Decimo-Terceiro Salario<br>Proporcional 8/12 avos                        | R\$ 3.373,33 | 64 Decimo-Terceiro Salario<br>Exercicios Anteriores               | R\$ 0,00     | 65 Ferias Proporcionalis - 05/12<br>avos                          | R\$ 2.530,00  |
| 66.1 Périas Vencidas Per.<br>Aquisitivo 2002/2012 a<br>19/02/2013           | R\$ 5.156,03 | 66.2 Férias Vencidas Per.<br>Aquisitivo 2002/2011 a<br>19/02/2012 | R\$ 5.060,00 | 66.3 Périas Vencidas Per.<br>Aquisitivo 2002/2010 a<br>19/02/2011 | R\$ 5.060,00  |
| 65 Tergo Constitucional de Perlas                                           | R\$ 5.935,35 | 69 Aviso-Previo Indenizado                                        | R\$ 0,00     | 70 Décimo-Tercel ro Salário<br>(Aviso-Previo Indenizado)          | R\$ 0,00      |
| 71 Perias (Auto-Previo<br>Indenizado)                                       | R\$ 0,00     |                                                                   |              |                                                                   |               |
|                                                                             |              |                                                                   |              |                                                                   |               |
|                                                                             |              | 99 Ajuste do saldo devedor                                        | R\$ 0,00     | TOTAL BRUTO                                                       | R\$ 32.174,71 |

Para aparecer estes campos em branco no TRCT é necessário acessar o cadastro da **Empresa** >> **Guia Folha** e clicar no botão Layout Recibo, na tela seguinte marcar a opção SIM nas linhas em Branco no TRCT.

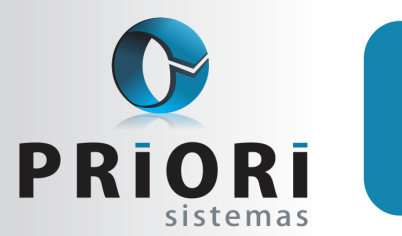

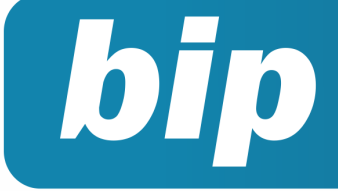

edição 41 Janeiro de 2014

Linhas em Branco no TRCT OSim Não

Além destes campos em branco, o TRCT também não irá mostrar quando não tiver a verba na rescisão, os campos 61 e 67. E mostrará sempre, mesmo não havendo valores, o campo 99 – Ajuste do saldo devedor.

# Horário De Trabalho Nos Relatórios

Os relatórios de Contrato de Experiência modelo II e Contrato de Trabalho modelo II, sofreram alterações na cláusula 4º quanto ao horário de trabalho. Se eventualmente ao emitir estes contratos e nesta cláusula não mostrar nenhuma informação do horário, deverá ser verificado se no contrato do empregado existe o horário informado.

| Pessoa B           | runo Mars              |               | 26                      | Apelido          |             |              |   |
|--------------------|------------------------|---------------|-------------------------|------------------|-------------|--------------|---|
| 1-Dados Admissiona | ais 2-Dados Gerenciais | 2-Eventos     | 4-Períodos Aquisitivos  | S-Vales 6-T      | omadores    | <u>Z-(</u> - | 4 |
| Categoria          | 01-Empregado           |               |                         |                  |             |              | ٠ |
| Ocorrência         | Nunca exposto a agente | nocivo        |                         |                  |             |              | • |
| Função             | Cantor                 |               |                         | Descriç          | ão          |              |   |
| Cargo              | Cantor                 |               |                         | 15               |             |              |   |
| CBO Sefip          |                        |               |                         |                  |             | 0            |   |
| CBO Rais/Caged     |                        |               |                         |                  |             | 0            |   |
| Departamento       | Administrativo         | 1             | Seção                   |                  |             | 0            |   |
| Centro de custo    |                        | 0             | Atividade               |                  |             | 0            |   |
| Salário Base       | 5.060,00 Mot           | tvo reajuste  | Reajuste Salarial por D | Sissidio Coletiv | 0           |              | ٦ |
| Tipo Salário       | Mensal •               | Horas Sema    | nais 44 Re              | egime Integral   | . •         |              | _ |
| Vinculo Empr.      | 10-Trabalhador URBANC  | ) vinculado a | empregador PESSOA       | URÍDICA: CLI     | T prazo ind | etermir      | • |
| Plano de Saúde     | VIVA MAIS - Paraná     | 1             | Horário Horário         | Comercial        |             | 1            |   |

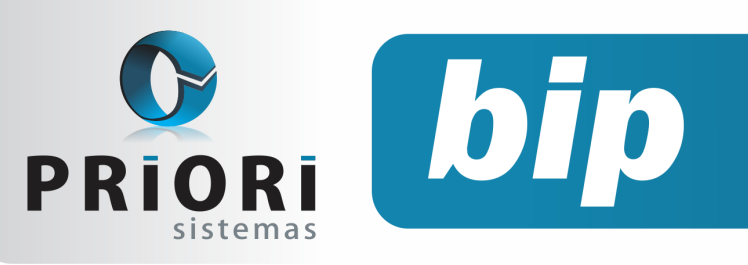

edição 41 Janeiro de 2014

# Confira o conteúdo das edições anteriores...

#### Edição 040-Dezembro/2013

- Conferência da contabilização do fiscal •
- Como configurar a DMPL?
- Configuração de mensagens
- Listagens de custos da mão de obra

#### Edição 039-Novembro/2013

- Valores Agregados na EFD ICMS •
- Listagens de conferência das contas a pagar/receber
- Listagem de Líquidos
- **Bloquear Recibos**

#### Edição 038-Outubro/2013

- Nova apuração de ICMS
- Registro e apuração de ISSQN
- Listagem de contratos
- ATENÇÃO ao formulário de seguro desemprego
- Planilha de cartão ponto

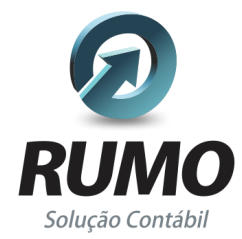

#### Folha de Pagamento

Recibos de pagamento, Férias, Rescisões, RAIS, DIRF, CAGED, SEFIP, GRRF, GPS, IRRF...

### Contabilidade

SPED Contábil, importação de extratos bancários, Diário, Razão, Balancete ... Agilize seu trabalho alterando lançamentos diretamente a partir de razão e diário em tela.

### LALUR

Apuração do lucro real, parte A e B. Integrado aos lançamentos contábeis e impressão do livro oficial.

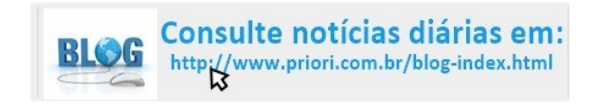

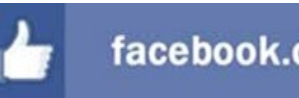

# facebook.com/priori

### CIAP

Cadastro dos bens, controle dos créditos, integrado à apuração do ICMS, livro modelos C e D.

#### **Escrita Fiscal**

Apuração de ICMS, ISS, PIS, COFINS, Simples Nacional, Emissão de Livros de Entrada e Saída, SPED Fiscal, DACON, Importação de NFe...

#### Cópia de Segurança

Com este módulo, o sistema faz diariamente uma cópia de segurança e a envia para o Data Center da Priori.

A segurança de seus dados fora de sua empresa.

(45) 3254 - 2405 www.priori.com.br falecom@priori.com.br Rua Paraná, 1000 - Sala 2 Caixa Postal 26, CEP. 85.960-000 Marechal Candido Rondon - Paraná.